## **Opus SQL Server 2014 Express**

## Brukerveiledning

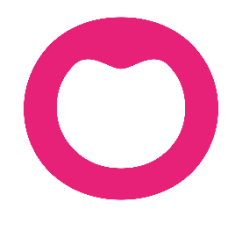

MAKING IT SIMPLE

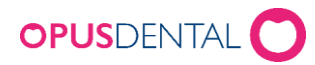

# Installasjonsdokumentasjon

## Innleding

Opus SQL Server 2014 er Microsoft sin SQL Server 2014 Express installasjon, preparert med de innstillingene som Opus Dental krever og anbefaler. Hensikten med denne er å forenkle installasjonen.

Før installasjonen startes utføres en kontroll av de viktigste installasjonskravene.

Under installasjonen åpnes et kommandovindu der hele installasjonen styres. Alle feilmeldinger som kommer under kjøringen av installasjonen logges i en egen mappestruktur under installasjonsmappen.

Det er viktig å ikke avbryte installasjonen mens den pågår. Å avbryte installasjonen kan medføre at hele Windows må reinstalleres.

### Installasjonskrav

I forbindelse med at installasjonen startes, kontrolleres følgende:

#### .Net 3.5 SP1

Installasjonen krever denne versjonen for å kunne kjøre.

#### .Net 4.0

Microsoft SQL Server 2014 benytter denne versjonen.

#### PowerShell 2.0

PowerShell brukes av Microsoft for å installere SQL Server 2014 Express. Det sorte kommandovinduet som åpnes i installasjonen er PowerShell.

#### Opus instanse

Finnes det en Opus instanse fra før av må denne avinstalleres før installasjonen kan starte. Det er veldig viktig å påpeke at det finnes mange eksempler der avinstallasjonen av SQL server ikke klarer å fjerne all informasjon fra Windows, noe som gjør at installasjonsprogrammet oppfatter det som om det allerede eksisterer en Opus instanse. Dersom dette er tilfelle kontroller nøye at alt av SQL server med Opus instanse er fjernet og kjør så installasjonen som vanlig.

#### UAC og Anti-Virus program

UAC kan være påslått. Når det gjelder Anti-Virus program så anbefales det at disse er avslått under installasjonen.

#### Datamaskinnavn

Vi anbefaler å ikke bytte datamaskinnavn etter at SQL Server 2014 er installert.

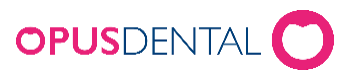

Opus Systemer AS, Nye Vakåsvei 64, 1395 Hvalstad - Tlf 66 77 60 40 Faks 66 77 60 41 www.opusdental.com - support@opusdental.com

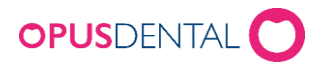

### Installasjon

#### 64-bit

Opus SQL Server 2014 Express R2 x64 kommer i en selvutpakkande komprimert fil som heter *OpusSQLServer2014Express\_x64.exe.* 

#### Start installasjonen

Begynn med å dobbeltklikke på den komprimerte filen og pakk ut innholdet i en valgfri mappe.

Start selve installasjonen ved å høyreklikke på filen **OpusSQL2014.exe** og velg *kjør som administrator* (*run as admininstrator*). Det vil da komme opp ett vindu med installasjonskrav. Når installasjonskravene er kontrollert og godkjent vises startknappen.

| SQL Server Express - Installer                                                        |                      |  |
|---------------------------------------------------------------------------------------|----------------------|--|
| This program install Microsoft SQL Server with Opus Dental<br>prepared configuration. |                      |  |
| Installation requi                                                                    | rements Test         |  |
| Admin rights:                                                                         | LUND\kenth           |  |
| OS Version:                                                                           | Windows 8 Enterprise |  |
| .Net 3.5 SP1:                                                                         | 3.5 SP1              |  |
| .Net 4.0:                                                                             | 4.5.50709 Full       |  |
| Windows Installer:                                                                    | 5.0.9200.17150       |  |
| PowerShell:                                                                           | 2.0                  |  |
| Opus instance:                                                                        | None                 |  |
| Click start to begin installation. It may take a while                                |                      |  |
|                                                                                       |                      |  |
|                                                                                       | Cancel Start         |  |
|                                                                                       | Cancel Start         |  |

Om noen krav ikke er oppfylt, vises en rød markering bak kravet. Rett opp ved å finne programmet som mangler ved å hente installasjonsprogrammet fra Microsoft på internett. Knappen **Test** brukes for å gjøre en kontroll av installasjonskravene uten at du må starte installasjonsprogrammet på nytt.

Når alle installasjonskravene er oppfylt kan du klikke på **Start.** Vent nå til installasjonen har gått igjennom eller en melding kommer opp.

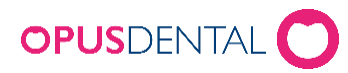

Opus Systemer AS, Nye Vakåsvei 64, 1395 Hvalstad - Tlf 66 77 60 40 Faks 66 77 60 41 www.opusdental.com - support@opusdental.com

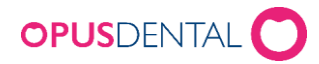

## Kontroll og validering

Installasjonen gjennomført

Når installasjonen er ferdig kommer bildet under.

| Ay Finished                                      | × |  |
|--------------------------------------------------|---|--|
|                                                  |   |  |
| Setup has finished. Please check log for result. |   |  |
|                                                  |   |  |
| For log result information please check manual   |   |  |
| Show Log Exit                                    |   |  |
|                                                  |   |  |

#### Kontroller loggen

All informasjon om installasjonen skrives til installasjonsloggene, det er derfor nødvendig å kontrollere resultatet av installasjonen i loggen. Klikk på **Show Log** for å kontrollere at alt har blitt riktig installert. Om det har vært noen problemer under installasjonen framgår det i loggen hva som har blitt feil.

Ytterligere informasjon rundt feilmeldinger og annet finnes på Microsoft sine hjemmesider eller på internett.

All support angående Microsoft SQL Server 2014 håndteres av Microsoft.

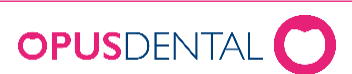

Opus Systemer AS, Nye Vakåsvei 64, 1395 Hvalstad - Tlf 66 77 60 40 Faks 66 77 60 41 www.opusdental.com - support@opusdental.com